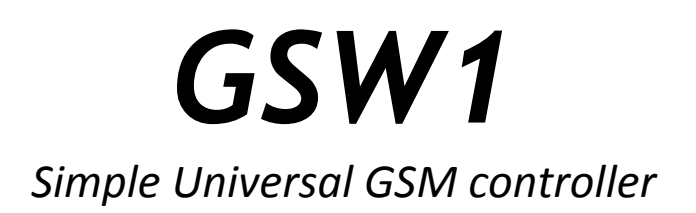

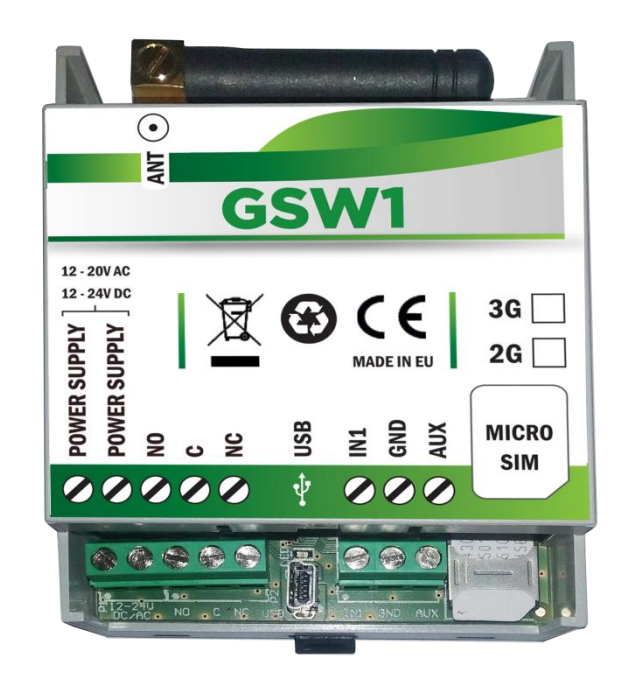

# **INSTALLATION MANUAL**

Version: GSW1-Installation-Manual\_V3\_0-25042016.docx Valid from SW release: GSW\_EF\_PCK\_20160321\_v\_4\_0\_0.hex

### Contents

| 1 |      | FOR YOUR SAFETY                                  | 4  |
|---|------|--------------------------------------------------|----|
| 2 |      | INTRODUCTION                                     | 4  |
| 3 |      | FEATURES AND APPLICATIONS                        | 4  |
| 4 |      | START UP                                         | 5  |
| 5 |      | LED DISPLAY                                      | 5  |
| 6 |      | CLEAR ALL PROGRAMMED DATA FROM SIM               | 6  |
| 7 |      | CONNECTION DIAGRAM                               | 6  |
| 8 |      | PROGRAMMING GSW1                                 | 7  |
| 9 |      | THE GSW1 PARAMETERS                              | 7  |
|   | 9.1  | ALARM SUPPORT                                    | 7  |
|   | 9.2  | 2 OUTPUT MANAGEMENT                              | 10 |
|   | 9.3  | SECURITY LEVEL - SL                              | 11 |
|   | 9.4  | PREPAID CARD CREDIT AND VALIDITY INFORMATION     | 12 |
|   | 9.5  | 5 SET-UP PARAMETERS                              | 13 |
|   | 9.6  | 5 SMS MESSAGES EDITOR                            | 15 |
|   | 9.7  | CLIP                                             | 16 |
|   | 9.8  | SPECIAL SMS COMMANDS                             | 18 |
| 1 | 0    | PRINT-OUT OF THE PARAMETERS                      | 19 |
|   | 10.  | .1 RECEIVE ALL PARAMETERS (PALL)                 | 19 |
|   | 10.2 | .2 CHECK SW REVISION (PSW)                       | 19 |
|   | 10.  | .3 CHECK SIGNAL QUALITY (PSQ)                    | 19 |
|   | 10.4 | .4 RECEIVE TELEPHONE NUMBERS (PTN)               | 19 |
|   | 10.  | .5 RECEIVE LINKS (PLN)                           | 19 |
|   | 10.  | .6 RECEIVE INPUT PARAMETERS (PIN)                | 19 |
|   | 10.  | .7 RECEIVE INPUT FILTER VALUE (PID)              | 19 |
|   | 10.3 | .8 RECEIVE OUTPUT FILTER VALUE (POD)             | 20 |
|   | 10.9 | .9 RECEIVE DELAY BEFORE DIAL VALUE (PDD)         | 20 |
|   | 10.  | .10 RECEIVE ACCESS TELEPHONE NUMBERS (PSL)       | 20 |
|   | 10.  | .11 RECEIVE OUTPUT PARAMETERS (POS)              | 20 |
|   | 10.  | .12 RECEIVE ALL PROGRAMMED SMS MESSAGES (P#)     | 20 |
|   | 10.  | .13 RECEIVE SET UP PARAMETERS VALUE (PPA)        | 20 |
|   | 10.  | .14 RECEIVE CREDIT PARS PARAMETERS (PCREF)       | 20 |
|   | 10.  | .15 RECEIVE CREDIT CHECK TELEPHONE NUMBERS (PCN) | 20 |
|   | 10.  | .16 RECEIVE ALL CLIP PARAMETERS (PCLP)           | 21 |
|   | 10.  | .17 STATE OF THE CREDIT FOR THE PREPAID CARD     | 21 |
|   | 10.  | .18 STATE OF THE OUTPUTS (PORC)                  | 21 |
|   | 10.  | .19 MANUAL GSM MODULE RESTART (MRES)             | 21 |
|   | 10.2 | .20 RECEIVE STATUS OF INPUTS (INS)               | 21 |
|   | 10.2 | .21 RECEIVE GSW1 LOG                             | 21 |
| 1 | 1    | CHANGING PARAMETERS USING THE SMS COMMAND        | 22 |

| 12 | DEFAULT SETTINGS ON GSW1      | . 23 |
|----|-------------------------------|------|
| 13 | PARAMETERS PRINT-OUT COMMANDS | . 24 |
| 14 | TECHNICAL SPECIFICATIONS      | .25  |
| 15 | CONTACTS                      | . 25 |
| 10 |                               |      |

## Figures

| Figure 1: GSW1 Connection diagram   | 6 |
|-------------------------------------|---|
| Figure 2: Input Connection diagram  | 8 |
| Figure 3: Output Connection diagram |   |

## Tables

|                                                    | 0  |
|----------------------------------------------------|----|
| Table 1: IN, ID and DD parameters                  | 8  |
| Table 2: IN, ID and DD parameters example          | 8  |
| Table 3: Remote alarm reporting parameters         | 9  |
| Table 4: Remote alarm reporting parameters example | 9  |
| Table 5: Output management parameters              | 10 |
| Table 6: Output management parameters example      | 11 |
| Table 7: SL parameter                              | 11 |
| Table 8: SL parameter example                      | 11 |
| Table 9: Prepaid card validity parameters          | 13 |
| Table 10: Prepaid card validity parameters example | 13 |
| Table 11: Set-up parameters                        | 15 |
| Table 12: Set-up parameters example                | 15 |
| Table 13: Message parameters.                      | 16 |
| Table 14: Message parameters example               | 16 |
| Table 15: CLIP parameters                          | 17 |
| Table 16: CLIP parameters example                  | 17 |
| Table 17: LOG parameters                           | 17 |
| Table 18: LOG parameters example                   | 17 |
| Table 19: SMS commands.                            | 18 |
| Table 20: SMS commands example                     |    |
| Table 21 GSW1 default settings                     | 24 |
| Table 22 GSW1 parameters print out commands        | 24 |

## **1 FOR YOUR SAFETY**

Read these simple guidelines. Not following them may be dangerous or illegal. Read the complete user guide for further information.

#### SWITCH ON SAFELY

Do not switch the unit on when use of wireless phone is prohibited or when it may cause interference or danger.

#### INTERFERENCE

All wireless phones and units may be susceptible to interference, which could affect performance. **SWITCH OFF IN HOSPITALS** 

Follow any restrictions. Switch the unit off near medical equipment.

#### SWITCH OFF IN AIRCRAFT

Follow any restrictions. Wireless devices can cause interference in aircraft.

**SWITCH OFF WHEN REFUELING** 

Do not use the unit at a refueling point. Do not use near fuel or chemicals.

#### SWITCH OFF NEAR BLASTING

Follow any restrictions. Do not use the unit where blasting is in progress.

#### **USE SENSIBLY**

Use only in the normal position as explained in the product documentation. Do not touch the antenna unnecessarily.

## 2 INTRODUCTION

GSW1 is a universal remote controller based on GSM technology. It is designed as unlimited range, wire free, low cost, and highly robust remote control system.

As all other devices from portfolio GSW1 supports alarm detection, stay-alive messages, credit checking etc...

## **3** FEATURES AND APPLICATIONS

#### Features:

- $\Rightarrow$  Built-in 4 band GSM module
- $\Rightarrow$  1 alarm input
- $\Rightarrow$  1 output (relay supported)
- $\Rightarrow$  Up to 100 telephone numbers for Caller ID (CLIP) support
- $\Rightarrow$  Programming with PC via "USB to Mini USB cable" connected to the GSW1
- $\Rightarrow$  Programming by SMS commands
- $\Rightarrow$  Anti-tampering input

#### Applications:

- $\Rightarrow$  Free of charge remote control (CLIP)
- $\Rightarrow$  Simple alarm support

## 4 START UP

 $\Rightarrow$  Insert SIM card to be used for GSW1 in your personal mobile phone.

IMPORTANT ERASE THE PIN CODE!

- $\Rightarrow$  Insert SIM card in GSW1 device. The unit must be switched OFF when you insert the SIM!
- $\Rightarrow$  Connect inputs and outputs to GSW1.
- $\Rightarrow$  Connect the antenna to antenna connector.
- $\Rightarrow$  Connect power cable to GSW1 device
- $\Rightarrow$  Connect device to source power supply voltage.
- $\Rightarrow$  Wait until LED1 (Green) starts flashing. This is set in around 30 to 45 seconds.
- $\Rightarrow$  GSW1 unit is now ready to operate.

IMPORTANT

Before sending any SMS commands to GSW1 device, the device must be powered ON and in normal operation mode!

## 5 LED DISPLAY

#### Green LED (LED1)

- Indicates the level of the GSM signal from 1 to 5 LED flashes (1 is weak signal, 5 is excellent signal)

#### Yellow LED (LED2)

- Short flashing indicates that the GSM module is ON, but it is not yet connected on the GSM network. After connection, yellow led is flashing with short pulse (0,5s) ON and a long pulse OFF(5s).

## 6 CLEAR ALL PROGRAMMED DATA FROM SIM

This is highly recommended when a SIM card you are going to use for the GSW1 is not new and it already has some data stored in the phone book memory.

By sending this SMS to GSW1 all programmed parameters and numbers are cleared: **;SDCLR;** 

After the command is received by the device all configuration parameters on the SIM card including the SMS are deleted. The procedure can take up-to 2 minutes, depends on the version of the SIM card.

The GSW1 will restart after the configuration is deleted.

**NOTE** By sending this command to the GSW1 ALL DATA are erased from the SIM card, including SMS!

## 7 CONNECTION DIAGRAM

Before connection the GSW1 please take a look at connection diagram.

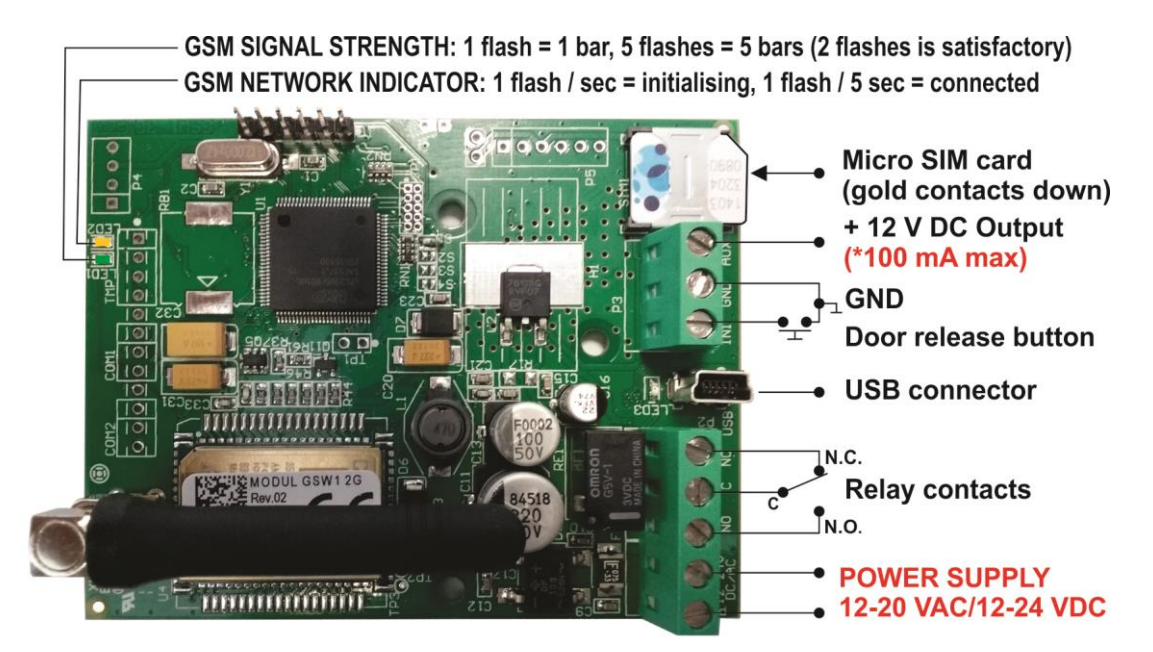

#### Figure 1: GSW1 Connection diagram

\*<u>Do not use the 12V AUX power output for electric lock driving!</u> You can use it to power external sensors: Short-term current load (<u>up to 1 minute</u>) - up to 500mA; Long-term current load - up to 100mA! Use separate power source for door electric lock!

## 8 PROGRAMMING GSW1

GSW1 device supports different types of programming:

- $\Rightarrow$  You can program GSW1 remotely by SMS commands.
- $\Rightarrow$  You can program GSW1 with direct USB connection, with the use of configuration software running on PC (EasySet)
- $\Rightarrow$  You can program GSW1 with SmartPhone App.
- $\Rightarrow$  You can program GSW1 with Web Access (soon).

**NOTE** To receive configuration software please contact your local distributor.

## 9 THE GSW1 PARAMETERS

To support versatile functionality of GSW1 different parameters are used. The parameters are divided in logical sections and are described in the following chapters.

### 9.1 ALARM SUPPORT

Alarm reporting is supported by group of different parameters. First section is used to define the relations needed for alarm to be trigged. The second section is used to report alarm.

#### 9.1.1 ALARM TRIGGERING

Parameters are used to control (filter) the triggering of the alarm inputs.

#### 9.1.1.1 IN parameters

Alarm and reset input can be triggered in 4 different ways. The status of the input can either be normal closed (N.C) or normal open (N.O.) with positive (+ 12V) or negative (GND) voltage.

Activation of the input/alarm is reported by INx values 0 to 2. It the user needs to receive information of the input/alarm restores use INx values 4 to 6. INx value 3 disables the input/alarm reporting.

- $\Rightarrow$  IN = 0 Normal Open triggered with negative voltage (GND)
- $\Rightarrow$  IN = 1 Normal Close breaking negative or positive voltage loop
- $\Rightarrow$  IN = 2 Normal Open triggered with positive voltage (+ 12VCC)
- $\Rightarrow$  IN = 3 Not in use
- $\Rightarrow$  IN = 4 => IN = 0 + input reset SMS
- $\Rightarrow$  IN = 5 => IN = 1 + input reset SMS
- $\Rightarrow$  IN = 6 => IN = 2 + input reset SMS

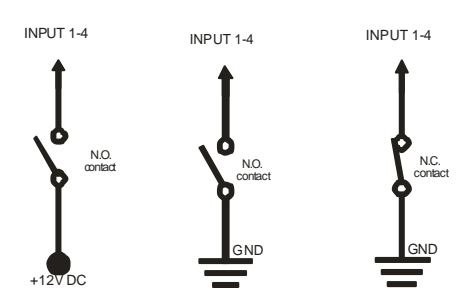

Figure 2: Input Connection diagram

#### 9.1.1.2 ID parameters

ID parameter determines time period of the pulse length to trigger the alarm. The pulse time can be from 0,5 seconds to 9999 seconds. The default time is 0,5 seconds when the parameter value is 0. Parameter is in seconds.

#### 9.1.1.3 DD parameters

This parameter is used to define the delay between the time that alarm input is trigged and the time that alarm is reported. Parameter is in seconds.

#### 9.1.1.4 Table of parameters

| Name | Comment                                   |
|------|-------------------------------------------|
| IN1  | Mode of operation for input 1             |
| ID1  | Input time integration delay on input 1   |
| DD1  | Time delay for alarm reporting on input 1 |

Table 1: IN, ID and DD parameters

Example:

#### Programming with short text messages - SMS

| GSW1 PROGRAMMING TABLE |        |                                                            |  |
|------------------------|--------|------------------------------------------------------------|--|
| Name                   | Number | Description                                                |  |
| IN1                    | 0      | Alarm activated by connecting to GND                       |  |
| ID1                    | 10     | Input 1 has to be valid for 10 second to trigger the alarm |  |
| DD1                    | 15     | Reporting of the alarm on input 1 is delayed by 15s        |  |

Table 2: IN, ID and DD parameters example

**Remote programming by SMS** ;IN1=0;ID1=10;DD1=15;

#### 9.1.2 **REMOTE REPORTING ALARM EVENTS**

Parameters used to define the way to report the alarm event.

**NOTE** GSW1 device send SMS messages for reporting alarm events.

#### 9.1.2.1 TN parameters

Telephone numbers for remote alarm reporting are listed as TN parameters. Remote alarm reporting on GSW1 is done via SMS messages.

#### 9.1.2.2 LN parameters

This parameter is used to link alarm event from inputs or any other source to the telephone numbers on TN list.

#### **9.1.2.3** Table of parameters

| Name | Comment                                                                   |
|------|---------------------------------------------------------------------------|
| TN1  | 1 <sup>st</sup> telephone number                                          |
| TN2  | 2 <sup>nd</sup> telephone number                                          |
| TN3  | 3 <sup>rd</sup> telephone number                                          |
| TN4  | 4 <sup>th</sup> telephone number                                          |
| TN5  | 5 <sup>th</sup> telephone number                                          |
| LN1  | Input & telephone No. linking for 1 <sup>st</sup> alarm input (TN1 – TN5) |
| LN3  | Periodic test SMS. No. linking (TN1 – TN5)                                |
| LN4  | SIM card refill. No. linking (TN1 – TN5)                                  |
| LN5  | NAC list. No. linking (TN1 – TN5) (see note)                              |
| LN6  | Log status. No. linking (TN1 – TN5)                                       |

Table 3: Remote alarm reporting parameters

Example:

#### Programming with short text messages - SMS

| GSW1 PROGRAMMING TABLE |           |                                    |  |
|------------------------|-----------|------------------------------------|--|
| Name                   | Number    | Description                        |  |
| TN1                    | 042376678 | 1st telephone number               |  |
| LN1                    | 13        | Input 1 reports alarm to TN1 & TN3 |  |
| LN5                    | 1         | NAC event sent to TN1              |  |

Table 4: Remote alarm reporting parameters example

#### Remote programming by SMS ;TN1=042376678;LN1=13;LN5=1;

**NOTE** When telephone number (calling or messaging GSW1) is not authorized, not acknowledge event occurs (NAC). The telephone number responsible for this event can be send to TN user for notification.

### **9.2 OUTPUT MANAGEMENT**

GSW1 supports the possibility to report alarms from inputs and any other events locally via 1 output. The behavior is defined using next parameters

#### 9.2.1 OS parameter

GSW1 device has 1 dedicated relay supported outputs. Outputs can be configured to different behavior:

| $\Rightarrow OSx = 0$   | – Disabled                                     |
|-------------------------|------------------------------------------------|
| $\Rightarrow$ OSx = 1   | – Bi-stable toggle mode                        |
| $\Rightarrow$ OSx = yyy | – Mono-stable pulse mode (duration in seconds) |

Typical connection for the output:

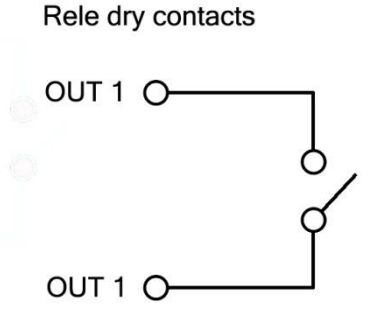

Figure 3: Output Connection diagram

#### 9.2.2 OD parameter

OD parameter is used to link the alarm event directly to output. Direct linking can be done on input alarm events and some other internal events.

#### 9.2.3 **OP parameters**

Parameters are used to invert the polarity of the outputs.

- $\Rightarrow 0 normal$
- $\Rightarrow$  1 inverted

#### 9.2.4 Table of parameters

| Name | Comment                                    |
|------|--------------------------------------------|
| OS1  | Mode of operation for output 1             |
| OD1  | Input 1 direct link to outputs             |
| OD3  | GSM network problem direct link to outputs |
| OD4  | NAC direct link to outputs                 |
| OP1  | Invert control for output 1                |

 Table 5: Output management parameters

Example:

| GSW1 PROGRAMMING TABLE |        |                                    |  |
|------------------------|--------|------------------------------------|--|
| Name                   | Number | Description                        |  |
| OS1                    | 14     | Mono-stable pulse mode (14s pulse) |  |
| OD1                    | 1      | Input 1 activates output 1         |  |
| OP1                    | 1      | Output 1 inverted                  |  |

#### Programming with short text messages - SMS

Table 6: Output management parameters example

 Remote programming by SMS ;OS1=14;OD1=1;OP1=1;

9.3 SECURITY LEVEL - SL

SL parameter from 0 to 5 defines which telephone number stored in the phone book from TN1 - TN5 can enter into programming and remote control of the GSW1 (dialing the GSW1 phone number or sending the SMS).

## IMPORTANT

Before any SL number is programmed the GSW1 can accept ALL CALLS. Remote SMS programming and remote controlling is possible from any phone!

| Name / value | Comment                                                        |
|--------------|----------------------------------------------------------------|
| SL = 0       | All calls and SMS are accepted                                 |
| SL = 1       | Only number stored under parameter TN1 has access to unit      |
| SL = 2       | Numbers stored under parameters TN1 to TN2 have access to unit |
| SL = 3       | Numbers stored under parameters TN1 to TN3 have access to unit |
| SL = 4       | Numbers stored under parameters TN1 to TN4 have access to unit |
| SL = 5       | Numbers stored under parameters TN1 to TN5 have access to unit |

Example:

Table 7: SL parameter

• Programming with short text messages - SMS

| GSW1 PROGRAMMING TABLE |        |                                                            |  |  |  |  |  |
|------------------------|--------|------------------------------------------------------------|--|--|--|--|--|
| Name                   | Number | Description                                                |  |  |  |  |  |
| SL                     | 3      | No. stored under parameters TN1 to TN3 have access to unit |  |  |  |  |  |

 Table 8: SL parameter example

 Remote programming by SMS ;SL=3;

## 9.4 PREPAID CARD CREDIT AND VALIDITY INFORMATION

GSW1 can be used with prepaid SIM cards and its limitations. To be able to overcome this limitation of the prepaid SIM cards, GSW1 offers the possibility of automatic checking mechanism for credit and time expiration.

| NOTE | GSW1 automatically sends warning SMS when the credit reaches low level defined by LCV parameter or SIM card validity is near to expiration. |
|------|----------------------------------------------------------------------------------------------------|
|      |                                                                                                    |
| NOTE | For support of different GSM providers contact support.                                                                                     |

#### 9.4.1 **Programming prepaid card credit and validity string**

To be able to support credit and time validity checking different parameters are used.

#### 9.4.1.1 LCV and SCV parameter

LCV is used to set the limit for low credit event. If the credit on prepaid SIM cards falls below this limit SMS is send.

SCV the period of valid operating time varies with different GSM network providers. The value can be programmed from 1 to 360 days. The default value does not presume any kind of expiry warning.

For example in Slovenia SCV are 90 and in Italy 360 days

#### 9.4.1.2 CC1, CC2 and CC3 parameters

Number used to check low credit value. They are provided from the GSM providers.

- $\Rightarrow$  CC1 This method can be used by any GSM provider that supports Unstructured Supplementary Service Data
- $\Rightarrow$  CC2 This method is dedicated to Italian TIM mobile provider
- $\Rightarrow$  CC3 This method is dedicated to Italian Vodafone mobile provider

#### 9.4.1.3 CREF, CTIM, CVODA parameters

Parameters are used to find the credit value of the prepaid SIM card. Strings under these parameters are used to pars the replay message from the GSM provider.

| $\Rightarrow$ CREF - Pars | string for the | replays receive | d from CC | number |
|---------------------------|----------------|-----------------|-----------|--------|
|---------------------------|----------------|-----------------|-----------|--------|

- $\Rightarrow$  CVODA Pars string for the replays received from CC2 number
- $\Rightarrow$  CTIM Pars string for the replays received from CC3 number

#### **9.4.1.4** Table of parameters

| Name  | Comment                                                         |
|-------|-----------------------------------------------------------------|
| LCV   | Low credit value, bottom limit for low credit event.            |
| SCV   | SIM card validity time ( in days)                               |
| CC1   | Credit number for credit check universally used                 |
| CC2   | Credit number for credit check dedicated for Italian TIM mobile |
|       | provider                                                        |
| CC3   | Credit number for credit check dedicated for Italian Vodafone   |
|       | mobile provider                                                 |
| CREF  | String for parsing replay message from CC1 number               |
| CVODA | String for parsing replay message from CC2 number               |
| CTIM  | String for parsing replay message from CC3 number               |

Table 9: Prepaid card validity parameters

Example:

#### Programming with short text messages - SMS

| GSW PROGRAMMING TABLE |        |                                          |  |  |  |  |  |  |
|-----------------------|--------|------------------------------------------|--|--|--|--|--|--|
| Name                  | Number | Description                              |  |  |  |  |  |  |
| CC1                   | *448#  | Si.mobil                                 |  |  |  |  |  |  |
| CC2                   | 4916   | TIM Italy                                |  |  |  |  |  |  |
| CC3                   | 404    | Vodafone Italy                           |  |  |  |  |  |  |
| LCV                   | 4      | Low credit message will be send bellow 4 |  |  |  |  |  |  |

Table 10: Prepaid card validity parameters example

• Remote programming by SMS

;CC1=\*448#;CC2=4916;CC3=404;LCV=4;

### **9.5 SET-UP PARAMETERS**

Different parameters are used to support versatile functionality of GSW1.

#### 9.5.1 UDC parameter

Parameter is used to synchronise GSW1 clock to GSM network clock. User must enter the number of the GSW1 SIM card (telephone number of GSW1 device).

#### 9.5.2 TST parameter

A test SMS is sent periodically. GSW1 can send the test message in the interval ranging from 1 hour to 8760 hours.

Example:

To send test SMS TST value is set to 12, the numbers linked to "LN5" receive a test message every 12 hours.

#### 9.5.3 MNF parameter

When it is necessary to fix the GSM network to one provider the user can use the MNF parameter. The MNF parameter switches automatic network searching to manual.

Example:

MCC/MNC code for Simobil is 29340, Mobitel is 29341, TIM is 22201, and Vodafone Italy is 22210. More information about national MCC/MNC codes can be acquired at: http://en.wikipedia.org/wiki/Mobile\_Network\_Code

#### 9.5.4 ARST parameter

ARST parameter defines periodic of auto restart time (in hours) of the GSW1 device.

#### 9.5.5 ADF parameter

Parameter is used to define voice refresh function, to prevent blocking of SIM in some GSM networks.

#### 9.5.6 LNG parameter

LNG parameter switches between the preprogrammed languages:

- $\Rightarrow$  0 English
- $\Rightarrow$  1 Italian
- $\Rightarrow$  2 Slovenian
- $\Rightarrow$  3 Croatian
- $\Rightarrow$  4 Dutch
- $\Rightarrow$  5 German
- $\Rightarrow$  6 Spanish

#### 9.5.7 BUZ parameter

Parameter is used to control buzzer functionality on GSW1. Buzzer is used to audio support some events on GSW1.

#### 9.5.8 Table of parameters

| Name | Comment                                       |
|------|-----------------------------------------------|
| UDC  | Tel. number of GSW1 device                    |
| RAN  | Auto answer ring number                       |
| TST  | SMS test time out                             |
| MNF  | Manual GSM provider selection                 |
| ARST | Time out control for automatic system restart |
| ADF  | Auto dial functionality ( Call TN1 )          |
| LNG  | Language selection                            |
| BUZ  | Buzzer control                                |

Table 11: Set-up parameters

Example:

#### • Programming with short text messages - SMS

| GSW1 PROGRAMMING TABLE |        |                                             |  |  |  |  |  |
|------------------------|--------|---------------------------------------------|--|--|--|--|--|
| Name                   | Number | Description                                 |  |  |  |  |  |
| MNF                    | 29340  | Manual fixing of the GSM provider (Simobil) |  |  |  |  |  |
| LNG                    | 1      | Switch on Italian language                  |  |  |  |  |  |
| ADF                    | 90     | Make voice call every 90 days               |  |  |  |  |  |
| TST                    | 24     | 24 hours periodic test SMS                  |  |  |  |  |  |
| BUZ                    | 0      | Mute buzzer                                 |  |  |  |  |  |

Table 12: Set-up parameters example

Remote programming by SMS

;MFN=29340;LNG=1;ADF=90;TST=24;BUZ=0;

### 9.6 SMS MESSAGES EDITOR

You can write and send a short SMS message for each alarm input. The default message is English, but it is possible to change language with LNG parameter. Each message is built from 3 parts and user can write the first (User Location) and the second (alarm event) part of the message. Unit adds the third part (alarm event description) automatically. Language of the 3rd part may be changed by LNG parameter. The message is stored in the SIM phone book so you should add any number for correct operation.

| 1 | 2 | 3 | 4 | 5 | 6 | 7 | 8 | 9 | 10 | 11 | 12 | 13 | 14 | 15 | 16 |
|---|---|---|---|---|---|---|---|---|----|----|----|----|----|----|----|
| # | 0 | U | S | E | R |   | L | 0 | С  | Α  | Т  | Ι  | 0  | Ν  |    |
| # | 1 | Ι | Ν | Р | U | Т |   | 1 |    |    |    |    |    |    |    |

| NOTE | Message should not be longer than 14 characters! Space is also counted as one character! |
|------|------------------------------------------------------------------------------------------|
|------|------------------------------------------------------------------------------------------|

#### 9.6.1 Table of parameters

| Name | Comment                                    |
|------|--------------------------------------------|
| #0   | User location, same for all alarm messages |
| #1   | Input 1, second part of message            |

Table 13: Message parameters.

#### Example:

#### Programming with short text messages - SMS

| GSW1 PROGRAMMING TABLE |        |                                 |
|------------------------|--------|---------------------------------|
| Name                   | Number | Description                     |
| #0House                | 1      | Location definition             |
| #1Kitchen              | 1      | Alarm input is from the kitchen |

 Table 14: Message parameters example

#### Remote programming by SMS ;#0HOUSE=1;#1KITCHEN=1;

### **9.7 CLIP**

CLIP is used to provide the "free of charge" options to control the outputs.

#### 9.7.1 CLPEN parameter

Parameter used to enable CLIP functionality.

#### 9.7.2 CLPOU parameter

Parameter used to choose which output will be controlled by the CLIP functionality.

#### 9.7.3 CLPI parameter

This parameter, if set, is a precondition for CLIP function to control the output. The input define by the CLPI parameter must be active for CLIP function to control the output.

#### 9.7.4 CLP1 ... CLP100 parameter

Set of telephone number, which can control the output. The number not on CLP list is not able to control the output using clip functionality.

#### 9.7.5 Table of parameters

| Name   | Comment                            |
|--------|------------------------------------|
| CLPEN  | Enable CLIP functionality          |
| CLPOU  | Control output pin when CLIP event |
| CLPI   | CLIP input activation condition    |
| CLP1   | CLIP number 1                      |
| •••    |                                    |
| CLP100 | CLIP number 100                    |

Table 15: CLIP parameters

Example:

#### Programming with short text messages - SMS

| GSW1 PROGRAMMING TABLE |           |                               |  |
|------------------------|-----------|-------------------------------|--|
| Name                   | Number    | Description                   |  |
| CLPEN                  | 1         | Enable CLIP functionality     |  |
| CLPOU                  | 2         | CLIP control output 2         |  |
| CLPI                   | 0         | No input activation condition |  |
| CLP1                   | 040414414 | CLIP number 1                 |  |
| CLP2                   | 042340880 | CLIP number 2                 |  |

 Table 16: CLIP parameters example

#### • Remote programming by SMS

;CLPEN=1;CLPOU=2;CLPI=0;CLP1=040414414;CLP2=042340880;

#### 9.7.6 Table of parameters

| Name | Comment                               |
|------|---------------------------------------|
| LOGN | Number of log events for printing out |
| LOGI | Log interface                         |
| ALC  | Automatic log clear                   |

Table 17: LOG parameters

Example:

#### • Programming with short text messages - SMS

| GSW1 PROGRAMMING TABLE  |   |                                                  |  |
|-------------------------|---|--------------------------------------------------|--|
| Name Number Description |   |                                                  |  |
| LOGN                    | 5 | 5 log events will be printed out on PLOG command |  |
| LOGI                    | 0 | Nonvolatile memory on GSW1                       |  |
| ALC                     | 1 | Log is auto cleared when full                    |  |

 Table 18: LOG parameters example

#### Remote programming by SMS ;LOGN=5;LOGI=0;ALC=1;

## 9.8 SPECIAL SMS COMMANDS

These commands can only be issued only over SMS message, and are used to control some special functions of GSW1 device.

#### 9.8.1 ORC command

Command is used to control outputs directly via SMS message

#### 9.8.2 SDCLR command

To clear all data on SIM card SDCLR command is used.

#### 9.8.3 LCRL command

Command clears log on GSW1 device.

#### 9.8.4 CLPCLR command

Command is used to delete all CLP numbers.

#### 9.8.5 MRES command

Command is used to manually restart GSM module on GSW1 device.

#### 9.8.6 SSRES command

Command is used to manually restart GSW1 device.

#### 9.8.7 Table of parameters

| Name  | Comment                     |
|-------|-----------------------------|
| ORC1  | Control of output 1         |
| SDCLR | Delete all SIM content      |
| LCRL  | Delete log on GSW1 device   |
| MRES  | Manual reset of GSM module  |
| SSRES | Manual reset of GSW1 device |

Table 19: SMS commands.

#### Example: Remote programming by SMS

| SMS command            | Description                 |
|------------------------|-----------------------------|
| ;ORC1=1; or ;ORC1=ON;  | Activate output 1           |
| ;ORC1=0; or ;ORC1=OFF; | Deactivate output 1         |
| ;SDCLR;                | Clear all data on SIM       |
| ;LCLR;                 | Delete log on GSW1 device   |
| ;MRES;                 | Manual reset of GSM module  |
| ;SSRES;                | Manual reset of GSW1 device |

Table 20: SMS commands example.

## **10 PRINT-OUT OF THE PARAMETERS**

The user can check the settings of ALL parameters on the GSW1.

### **10.1 RECEIVE ALL PARAMETERS (PALL)**

By sending this command to GSW1 you receive SMS messages with all parameters that are currently programmed in the unit:

;PALL;

### **10.2 CHECK SW REVISION (PSW)**

By sending this command to GSW1 you receive SMS messages with current SW version running on GSW1 device:

;PSW;

## 10.3 CHECK SIGNAL QUALITY (PSQ)

By sending this command to GSW1 you receive SMS messages with signal quality GSW1 device is connected to network:

;PSQ;

### **10.4 RECEIVE TELEPHONE NUMBERS (PTN)**

By sending this command to GSW1 you receive SMS message with all currently programmed telephone numbers:

;PTN;

## **10.5 RECEIVE LINKS (PLN)**

By sending this command to GSW1 you receive SMS message with all currently programmed links:

;PLN;

### **10.6 RECEIVE INPUT PARAMETERS (PIN)**

By sending this command to GSW1 you receive SMS message with all currently programmed Input parameters:

;PIN;

## **10.7 RECEIVE INPUT FILTER VALUE (PID)**

By sending this command to GSW1 you receive SMS message with all currently programmed Input filters:

;PID;

## **10.8 RECEIVE OUTPUT FILTER VALUE (POD)**

By sending this command to GSW1 you receive SMS message with all currently programmed direct output links:

;POD;

### **10.9 RECEIVE DELAY BEFORE DIAL VALUE (PDD)**

By sending this command to GSW1 you receive SMS message with all currently programmed Input filters:

;PDD;

### **10.10 RECEIVE ACCESS TELEPHONE NUMBERS (PSL)**

By sending this command to GSW1 you receive SMS message with programmed SL level: **;PSL;** 

### **10.11 RECEIVE OUTPUT PARAMETERS (POS)**

By sending this command to GSW1 you receive SMS message with all currently programmed Outputs parameters:

;POS;

## **10.12 RECEIVE ALL PROGRAMMED SMS MESSAGES (P#)**

By sending this command to GSW1 you receive SMS message with all currently programmed alarm SMS messages:

;**P#**;

## **10.13 RECEIVE SET UP PARAMETERS VALUE (PPA)**

By sending this command to GSW1 you receive SMS message with all currently programmed Setup parameters:

;PPA;

### **10.14 RECEIVE CREDIT PARS PARAMETERS (PCREF)**

By sending this command to GSW1 you receive SMS message with all currently programmed credit parse parameters:

;PCREF;

## **10.15 RECEIVE CREDIT CHECK TELEPHONE NUMBERS (PCN)**

By sending this command to GSW1 you receive SMS message with programmed numbers for credit checking:

;PCN;

## **10.16 RECEIVE ALL CLIP PARAMETERS (PCLP)**

By sending this command to GSW1 you receive SMS message with all currently programmed CLIP functionality related parameters:

;PCLP;

| NOTE | User can use ;PCLP=x,y; to limit the number of CLIP numbers to be printed.<br>x = start number<br>y = end number<br>Example |  |
|------|----------------------------------------------------------------------------------------------------|--|
|      | ;PCLP=1,30; Prints first 30 CLIP numbers                                                                                    |  |
|      |                                                                                                    |  |

## **10.17 STATE OF THE CREDIT FOR THE PREPAID CARD**

By sending this command to GSW1 you receive SMS message with Credit amount on your prepaid SIM card:

;PCCX;

Where X is the number of programmed prepaid card provider.

## **10.18 STATE OF THE OUTPUTS (PORC)**

By sending this command to GSW1 you receive SMS message with current outputs state. **;PORC;** 

## **10.19 MANUAL GSM MODULE RESTART (MRES)**

By sending this command to GSW1 shuts down GSM module and after a few second it switches the power of the GSM module ON again. The unit reboots all parameters from the SIM card. **;MRES;** 

### **10.20 RECEIVE STATUS OF INPUTS (INS)**

By sending this command to GSW1 you receive SMS message with current input state. ;**INS**;

## **10.21 RECEIVE GSW1 LOG**

By sending this command to GSW1 you receive SMS message with log on GSW1 device. **;PLOG;** 

## 11 CHANGING PARAMETERS USING THE SMS COMMAND

All programming parameters for GSW1 can also be sent by SMS command. Each SMS command should start and stop with semicolon. If the confirmation SMS is needed, put "+" at the beginning of the command SMS.

The first SMS is SMS with telephone numbers (TN1 - TN5). If you would like to check which telephone numbers are programmed in GSW1 please use the following command: **;PTN;** 

Return SMS is (example): ;TN1=0;TN2=0;

If you would like to enter telephone numbers in to GSW1 you can use the following example: **;TN1=040713470;TN2=+38643364850;** 

If you would like to receive confirmation SMS write "+" before SMS command: ;+TN1=040713470;TN2=+38643364850;

Return SMS from GSW1 is: ;**TN1=040713470;TN2=+38643364850**;

## **NOTE** You can use the same programming procedure for all parameters.

It is also possible to change different parameters with one SMS. Consider that the SMS message should not be longer than **160 characters** (included space characters).

If you would like to change the following parameters **TN1**, **IN1**, **OS1**, **ID1**, **LN1** and would like to receive confirmation SMS, try next example:

#### ;+TN1=+38640713470;IN1=1;OS1=15;ID1=120;LN1=1;

Send SMS message to GSW1 telephone number and in a few seconds you receive SMS message from GSW1. The sentence of the SMS must be the same as the one you have sent to GSW1 before.

## 12 DEFAULT SETTINGS ON GSW1

| GSW1 PROGRAMMING TABLE |                 |                                                            |  |
|------------------------|-----------------|------------------------------------------------------------|--|
| Name                   | Default Value   | Short Description                                          |  |
| TN1                    | Empty           | Telephone number 1                                         |  |
| TN2                    | Empty           | Telephone number 2                                         |  |
| TN3                    | Empty           | Telephone number 3                                         |  |
| TN4                    | Empty           | Telephone number 4                                         |  |
| TN5                    | Empty           | Telephone number 5                                         |  |
| IN1                    | 0               | Input 1 control                                            |  |
| OS1                    | 5               | Output 1 mode                                              |  |
| OD1                    | 0               | Input 1 direct output link                                 |  |
| OD3                    | 0               | GSM network failure direct output link                     |  |
| OD4                    | 0               | NAC direct output link                                     |  |
| LN1                    | Empty           | Input 1, link to tel. numbers                              |  |
| LN3                    | Empty           | Periodic SMS, link to tel. numbers                         |  |
| LN4                    | Empty           | SIM card validity and credits status, link to tel. numbers |  |
| LN5                    | Empty           | NAC, link to tel. numbers                                  |  |
| LN6                    | Empty           | LOG status, link to tel. numbers                           |  |
| ID1                    | 0               | Input 1 delay filter on input                              |  |
| DD1                    | 0               | Input 1 delay before dialing                               |  |
| RAN                    | 0               | Auto answer ring number                                    |  |
| SL                     | 0               | Security level                                             |  |
| #0                     | "User Location" | SMS main head text                                         |  |
| #1                     | "Input1"        | SMS input 1 text                                           |  |
| CC1                    | Empty           | Check credit Num 1                                         |  |
| CC2                    | Empty           | Check credit, TIM Italy                                    |  |
| CC3                    | Empty           | Check credit, Vodafone Italy                               |  |
| UDC                    | Empty           | Tel. number of GSW1 device                                 |  |
| SCV                    | 0               | SIM card time validity                                     |  |
| TST                    | 24              | Periodic test SMS timeout                                  |  |
| MNF                    | 0               | Network connection type                                    |  |
| LCV                    | 4               | Low credit value                                           |  |
| LNG                    | 0               | Language selection                                         |  |
| LOT                    | 60              | Connection time out value                                  |  |
| LOGN                   | 5               | Number of log events for printing out                      |  |
| LOGI                   | 0               | Log interface                                              |  |
| ALC                    | 1               | Automatic log clear                                        |  |
| ADF                    | 90              | Auto dial                                                  |  |
| ARST                   | 0               | Automatic reset timeout                                    |  |
| OP1                    | 0               | Output 1 invert                                            |  |
| BUZ                    | 1               | Buzzer function                                            |  |
| SPO                    | 1               | SIM card starting position                                 |  |
| CREF                   | "EUR"           | Parse text( contact support )                              |  |
| CTIM                   | "EURO"          | Parse text( contact support )                              |  |
| CVODA                  | "DISPON. E."    | Parse text( contact support )                              |  |

| GSW1 PROGRAMMING TABLE |               |                                    |  |
|------------------------|---------------|------------------------------------|--|
| Name                   | Default Value | Short Description                  |  |
| CLPEN                  | 1             | Enable CLIP functionality          |  |
| CLPOU                  | 1             | Control output pin when CLIP event |  |
| CLPI                   | 0             | Clip input condition               |  |
| CLPRI                  | 0             | Clip restore function              |  |
| CLPRT                  | 25            | Clip restore function time out     |  |
| CLP1                   | Empty         | CLIP number 1                      |  |
| •                      | •             |                                    |  |
| •                      | •             |                                    |  |
| •                      | •             |                                    |  |
| CLP100                 | Empty         | CLIP number 100                    |  |

Table 21 GSW1 default settings

## **13 PARAMETERS PRINT-OUT COMMANDS**

| GSW1 PRINT TABLE |                                             |  |
|------------------|---------------------------------------------|--|
| Name             | Short Description                           |  |
| PALL             | Prints all parameters available on GSW1.    |  |
| PSW              | Prints SW version of GSW1.                  |  |
| PSQ              | Prints GSM network signal quality of GSW1.  |  |
| PTN              | Prints TNx numbers                          |  |
| PLN              | Prints LNx links.                           |  |
| PIN              | Prints INx parameters.                      |  |
| PID              | Prints IDx parameters.                      |  |
| POD              | Prints ODx parameters.                      |  |
| PDD              | Prints DDx parameters                       |  |
| PSL              | Prints SL parameter.                        |  |
| POS              | Prints OSx parameters.                      |  |
| P#               | Prints #x parameters.                       |  |
| PPA              | Prints various setup parameters.            |  |
| PCLP             | Prints CLIP parameters.                     |  |
| PLOG             | Prints log of the GSW1.                     |  |
| PCREF            | Prints credit pars parameters.              |  |
| PCN              | Prints credit request numbers.              |  |
| PCC1             | Prints credit for GSW1 (universal request). |  |
| PCC2             | Prints credit for GSW1. (TIM Italy).        |  |
| PCC3             | Prints credit for GSW1. (VODAFONE Italy).   |  |
| INS              | Prints status of the inputs.                |  |
| PORC             | Prints (controls) the status of outputs.    |  |
| PDEA             | Prints intercom button 1 parameters.        |  |

Table 22 GSW1 parameters print out commands

## **14 TECHNICAL SPECIFICATIONS**

| Description                             | Value                 |
|-----------------------------------------|-----------------------|
|                                         | 12,0 – 20,0V AC or    |
| Power Supply                            | 12,0 - 24,0V DC       |
| Current consumption - peak              | 2A                    |
| Current consumption - transmitting mode | 250mA                 |
| Current consumption - idle mode         | 40mA                  |
| Quad band GSM module                    | 850/900/1800/1900 MHz |
| PCB dimensions                          | 82 × 75 mm            |
| Unit dimensions                         | 145 x 90 x 58 mm      |
| Built-in Antenna SMA                    | 1                     |
| Weight (in IP56 Box)                    | 180 gr.               |
| Alarm inputs                            | 1                     |
| Alarm relay outputs                     | 1                     |
| 12V DC Power Supply output – 12VAux     | Yes (*100 mA)         |
| 12-20VAC or 12-24VDC Power Supply input | Yes                   |

## **15 CONTACTS**

#### MARS COMMERCE d.o.o.

MIRKA VADNOVA 19 4000 KRANJ SLOVENIA

TEL: 00 386 4 280 74 00 E-MAIL: info@mars-commerce.si WEB SITE: www.mars-commerce.com

SALES

E-MAIL: sales@mars-commerce.com